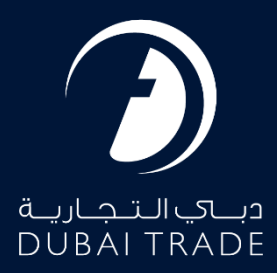

# Dubai Trade Manage Trade+ DDO/DNOC Agent DDO Fee Payment User's Manual

#### **Copyright Information**

Copyright © 2025 by Dubai Trade. All rights reserved. This document and all associated attachments mentioned therein are the intellectual property of Dubai Trade. This document shall be used only by persons authorized by DUBAI TRADE, for the purpose of carrying out their obligations under a specific contract with DUBAI TRADE. Unauthorized copying, printing, disclosure to third party and transmission of this document to any other destination by any media will constitute an unlawful act, attracting appropriate legal actions.

#### **Control Document Notification**

This is a controlled document. Unauthorized access, copying, replication and usage for a purpose other than for which this is intended are prohibited. This document is being maintained on electronic media. Any hard copies of it are uncontrolled and may not be the latest version. Ascertain the latest version available with DUBAI TRADE.

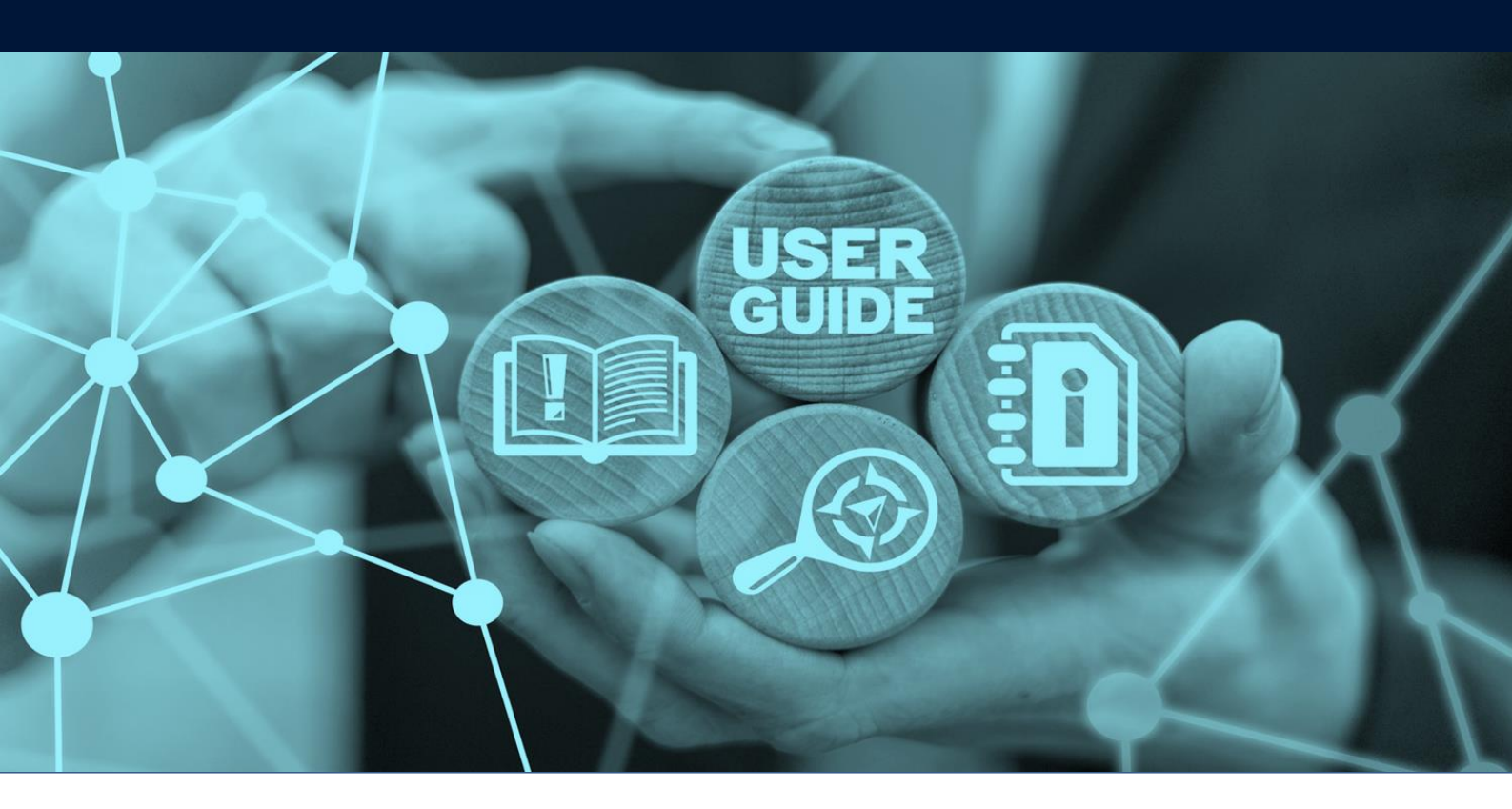

# DOCUMENT DETAILS

| Document Name     | Manage Trade+ DDO/DNOC – Agent DDO Fee Payment |
|-------------------|------------------------------------------------|
| Project Name      | Trade+                                         |
| Business Unit     | Dubai Trade                                    |
| Author(s)         | Training Department                            |
| Last Updated Date | 1 July, 2025                                   |
| Current Version   | 1.4                                            |

This manual provides step-by-step guidance for Shipping Agents and Freight Forwarders to process payments for their Bills of Lading (BOLs) through the Trade+ platform using the Agent Digital Delivery Order (DDO) Fee. Completing this payment is a mandatory prerequisite before any DDO requests can be approved.

## Navigation:

- 1. Login to Dubai Trade
- 2. Go to the Services Menu
- 3. Click on Manage Trade+ DDO/DNOC

| All Services                  | Ŷ |
|-------------------------------|---|
| bill of                       | × |
| I Amend                       | ^ |
| 🔅 Enquiry                     | ^ |
| Manage Trade+ DDO/DNOC        | ^ |
| Trade+ Digital Delivery Order | ^ |

The below e-Services will be available

| Manage Trade+ DDO/DNOC         | ~ |
|--------------------------------|---|
| Trade+ DDO/DNOC Onboarding     | ☆ |
| Upload BOL Details             | * |
| Monitor File Upload            | * |
| Agent DDO Fee Payment          | ☆ |
| Amend Bill Of Lading           | * |
| Trade+ DDO/DNOC Verify Finance | * |
| Trade+ DDO/DNOC Verify         | * |
| Trade+ DDO/DNOC Track          | * |
| Trade+ Report                  | * |

# Manage Trade+ DDO/DNOC - Agent DDO Fee Payment

### **Procedure:**

1. Click on Agent DDO Fee Payment

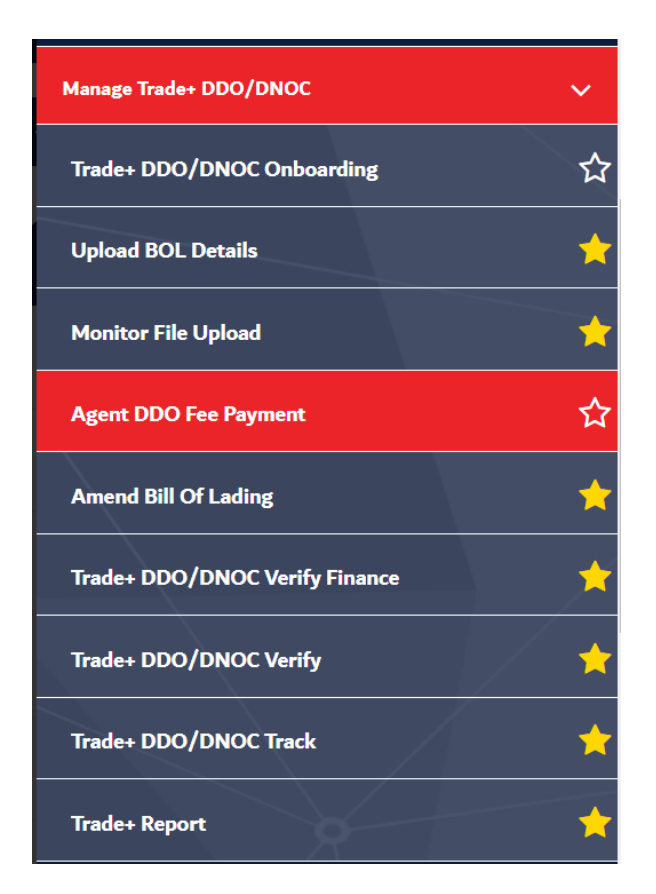

The below screen will be displayed

| Agent DDO Fee Payment |                               |
|-----------------------|-------------------------------|
| Rotation Number       | Payment Status<br>Not Paid    |
| From Date 22/5/2025   | To Date 22/5/2025             |
|                       | C <sup>e</sup> Reset Q Search |
|                       |                               |

2. Enter the relevant search criteria then click Search

| Ager | nt DDO Fee Payment  |   |                            |
|------|---------------------|---|----------------------------|
| B    | Rotation Number     | B | Payment Status<br>Not Paid |
|      | From Date 22/5/2025 |   | To Date<br>22/5/2025       |
|      |                     |   | C Reset Q Search           |

# The number of unpaid BoLs for each rotation will be displayed

| Agent DDO F     | Fee Payment                                                                                          |                                                                                                    |                                                                                                    |                                                                       |
|-----------------|----------------------------------------------------------------------------------------------------|----------------------------------------------------------------------------------------------------|----------------------------------------------------------------------------------------------------|-----------------------------------------------------------------------|
| Rotation        | on Number                                                                                            |                                                                                                    | Payment Status<br>Not Paid                                                                                                    | •                                                                     |
| From Dat 23/5/2 | <sup>tte</sup><br>2025                                                                               |                                                                                                    | To Date 23/5/2025                                                                                                    |                                                                       |
|                 |                                                                                                    |                                                                                                    |                                                                                                    | C Reset Q Search                                                      |
| _               |                                                                                                    |                                                                                                    |                                                                                                    |                                                                       |
|                 | Rotation Number                                                                                      | Date Uploaded                                                                                                    | No of BOLs                                                                                                    | Payment Remarks                                                       |
|                 | Rotation Number<br>819309                                                                            | Date Uploaded                                                                                                    | No of BOLs<br>5                                                                                                    | Payment Remarks<br>NOT PAID                                           |
|                 | Rotation Number<br>819309<br>819307                                                                  | Date Uploaded<br>23-05-2025<br>23-05-2025                                                                                                    | No of BOLs<br>5<br>5                                                                                                    | Payment Remarks<br>NOT PAID<br>NOT PAID                               |
|                 | Rotation Number           819309           819307           819308                                   | Date Uploaded           23-05-2025           23-05-2025           23-05-2025           23-05-2025                                                                | No of BOLs<br>5<br>5<br>5<br>5                                                                                                    | Payment Remarks NOT PAID NOT PAID NOT PAID                            |
|                 | Rotation Number           819309           819307           819308           819306                  | Date Uploaded           23-05-2025           23-05-2025           23-05-2025           23-05-2025           23-05-2025                                           | No of BOLs 5 5 5 5 5 5 5 5                                                                                                    | Payment Remarks NOT PAID NOT PAID NOT PAID NOT PAID NOT PAID          |
|                 | Rotation Number           819309           819307           819308           819306           818994 | Date Uploaded           23-05-2025           23-05-2025           23-05-2025           23-05-2025           23-05-2025           23-05-2025           23-05-2025 | No of BOLs           5           5           5           5           5           5           5           5           5           5           5           5           5 | Payment Remarks NOT PAID NOT PAID NOT PAID NOT PAID NOT PAID NOT PAID |

# 3. Select the Rotation

| Rotation Number | Date Uploaded | No of BOLs | Payment Remarks |
|-----------------|---------------|------------|-----------------|
| 819309          | 23-05-2025    | 5          | NOT PAID        |
| 819307          | 23-05-2025    | 5          | NOT PAID        |
| 819308          | 23-05-2025    | 5          | NOT PAID        |
| 819306          | 23-05-2025    | 5          | NOT PAID        |
| 818994          | 23-05-2025    | 5          | NOT PAID        |

# Manage Trade+ DDO/DNOC - Agent DDO Fee Payment

## 4. Select the Payment Method (CREDIT/DEBIT CARD OR BANK DIRECT DEBIT)

| -                    |                      |
|----------------------|----------------------|
| CREDIT/DEBIT CARD    |                      |
|                      |                      |
| BANK DIRECT DEBIT    |                      |
|                      |                      |
| Charges Per BOI      |                      |
|                      |                      |
| Total BOL Amount     |                      |
|                      |                      |
| 5% VAT               |                      |
|                      |                      |
| Total Payable Amount |                      |
| -                    |                      |
| VAT Number           | Address              |
| 24248544             | MIDDLE EAST          |
|                      | SHIPPING,            |
|                      | Dubai City,          |
|                      | DUBAI,               |
|                      | UNITED ARAB EMIRATES |

#### 5. Read and Accept the Terms and Conditions then click Pay

| Terms | and Condition *                                                  |   | ^        |
|-------|------------------------------------------------------------------|---|----------|
|       | Please agree to Terms and Conditions <u>Terms and Conditions</u> |   |          |
|       |                                                                  | [ | IIII Pay |

NOTE: Please enable pop-ups and redirect in your browser's settings (Ensure pop-up blockers are disabled on your browser before initiating payment)

### E-Payment Gateway page will open in new window

6. Select the Payment Method (DEBIT/CREDIT CARD OR DIRECT DEBIT) Read and Accept the Terms and Conditions then click AGREE AND PAY

| How would you like to pay?                         | ORDER DETAILS                  |
|----------------------------------------------------|--------------------------------|
| Select the Card Type                               | Merchant DUBALTRADE            |
| mastercard.                                        | Pay For Delivery Order Payment |
|                                                    | Total                          |
| Notify me with the payment status.                 | CANCEL ORDER AGREE AND PAY     |
| I accept the Terms and Conditions for this payment |                                |

7. Enter the details then click Pay

| Payment Details                     | <u> </u>                                                                                                    | Your Order   |
|-------------------------------------|----------------------------------------------------------------------------------------------------|--------------|
| Card Type *                         | * Required field                                                                                                    | Total amount |
| Card Number *<br>Expiration Month * | 1111       12     Expiration Year *       2025       This code is a three or four digit number printed on the back or front of credit cards. |              |
| CVN *                               | 123 Pay                                                                                                    |              |

The below payment confirmation will be displayed.

| DDO fee payment for 5 BOLs. has been successfully completed. |
|--------------------------------------------------------------|
| Print Tax Invoice                                            |

You may then proceed to approve any pending DDO requests from consignees using the **Trade+ DDO/DNOC Verify** service.

# Manage Trade+ DDO/DNOC - Agent DDO Fee Payment

## Troubleshooting:

The following section addresses common issues that may arise during the payment process and provides recommended solutions:

• Issue: Payment gateway window does not open.

**Resolution:** Verify that pop-up blockers are disabled in your web browser. Refer to Step 5 in the Step-by-Step Instructions.

• Issue: Payment is declined.

**Resolution:** Ensure that the entered card details are accurate, verification details are accurate (OTP) and that sufficient funds are available. Contact your financial institution if the issue persists.

• **Issue:** Unable to locate a rotation while searching with Rotation Number.

**Resolution:** Confirm that the Rotation Number entered is correct. Consider using alternative search terms.

## **Contact Information:**

Our support team is available to assist you with any issues related to DDO payments on Trade+.

For further assistance or inquiries, please contact our support team at **[customercare@dubaitrade.ae]** or by calling **[600555554]**.

www.dubaitrade.ae